## Quick Reference Card MS Office Outlook 2010

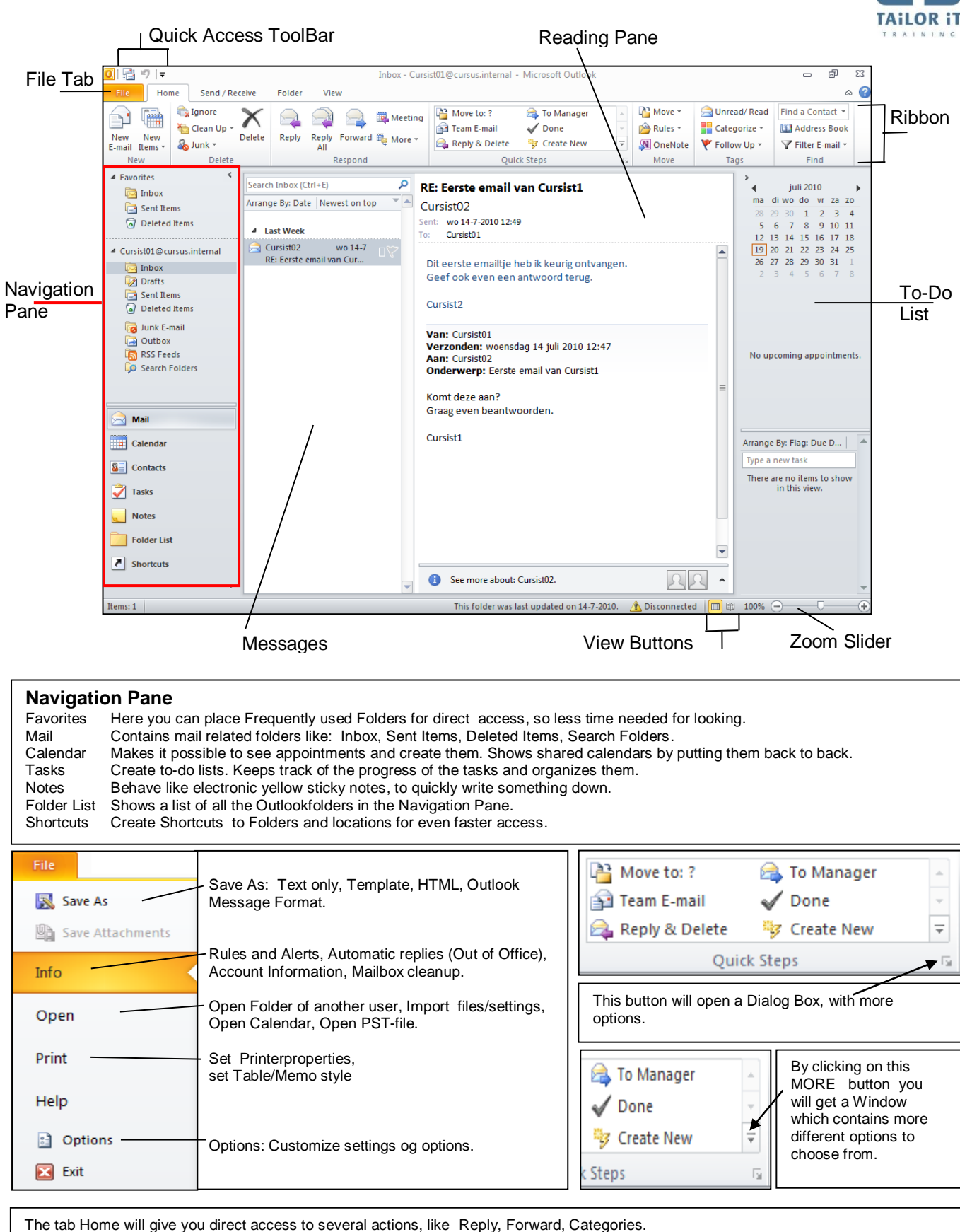

When working with the mail, you will have almost all the possible actions related to mail, direct at hand. You can move emails, create rules to better organize your emails, apply filters for easier access.

| File            | Hon           | ne Send / Receive                          | Folder | View                 |                                                                                                    |           |                                                                                                    |                               | \$                                                      |
|-----------------|---------------|--------------------------------------------|--------|----------------------|----------------------------------------------------------------------------------------------------|-----------|----------------------------------------------------------------------------------------------------|-------------------------------|---------------------------------------------------------|
| New<br>E-mail I | New<br>tems * | lgnore<br>to Clean Up → Cleate<br>Solute → | Reply  | Reply Forward More * | Image: Move to: ?     Image: Gamma and the constraint of the constraint of the constraintof the constraint of the constraint of the constraint of t | er 🔺<br>v | Prover → Mover → Prover → Pro | Gategorize ▼<br>V Follow Up ▼ | Find a Contact ▼<br>M Address Book<br>Y Filter E-mail ▼ |
| Nev             | N             | Delete                                     |        | Respond              | Quick Steps                                                                                                    | Ea.       | Move                                                                                                    | Tags                          | Find                                                    |

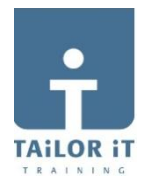

Ж Attach File 🚩 Follow Up 👻 0 89 88 • 11 • A<sup>\*</sup> A<sup>\*</sup> ⋮ Ξ • <sup>4</sup>/<sub>2</sub> Ξ • <sup>A3</sup> Þ 🛁 Attach Item 👻 🕴 High Importance Address Check Book Names Paste <u>U</u> | 眇 · A · | ☰ ☰ ☰ | 律律 Zoom BI 3 瀫 Signature Low Importance Clipboard 🗔 Basic Text Names Include Zoom Tags 5 Richard Stevens (r.stevens@xs4all.nl); То... \_\_\_ Insert attachment: Cc... This will allow you Send to insert a - Business card Subject: Meeting Project Watertower signature. - Calendar - Outlook Item Dear mr. Stevens,

**New email:** Go to Mail  $\rightarrow$  tab Home  $\rightarrow$  click in the group New  $\rightarrow$  select New E-mail

## **Create a New Appointment**: Go to Calendar $\rightarrow$ tab Home $\rightarrow$ click in the group New $\rightarrow$ click on New Appointment.

| File                                                                                                    | Home               | Send /           | Receive    | Folde          | r Vie | w    |         |       |                  |                  |                      |                    |                   |                     |                         |                  |
|----------------------------------------------------------------------------------------------------|--------------------|------------------|------------|----------------|-------|------|---------|-------|------------------|------------------|----------------------|--------------------|-------------------|---------------------|-------------------------|------------------|
| New                                                                                                    | New<br>ent Meeting | New<br>J Items ▼ | 5<br>Today | Next 7<br>Days | Day   | Work | Week    | Month | Schedule<br>View | Open<br>Calendar | Calendar<br>Groups * | E-mail<br>Calendar | Share<br>Calendar | Publish<br>Online * | Calendar<br>Permissions | Find a Contact 🔻 |
|                                                                                                    | New                |                  | Go T       | 0 G            |       | 1    | Arrange |       | Ea.              | Manage           | Calendars            |                    | S                 | hare                |                         | Find             |
| In the tab Home you have direct access to: Creating a New Meeting, customize calendar permissions, select a different calendar view,<br>Publish OnLine your calendar on the Internet. |                    |                  |            |                |       |      |         |       |                  |                  |                      |                    |                   |                     |                         |                  |

Add a New Contact: Go to Contacts → tab Home → click in the Group New → click on New Contact

| File                           | Home                                                                                                    | Send /        | Receive                 | Folder                       | Viev                   | w                   |               |            |        |        |            |        |        |             |            |            |               |
|--------------------------------|----------------------------------------------------------------------------------------------------|---------------|-------------------------|------------------------------|------------------------|---------------------|---------------|------------|--------|--------|------------|--------|--------|-------------|------------|------------|---------------|
| 2                              | OR.                                                                                                    | <b>1</b> 0000 | $\mathbf{X}$            | 8                            | 8                      | 63                  |               | 0          | =      | . 📑 M  | love 🔻     | 🐴 Forv | ard C  | ontact 👻    | Categor    | ize 👻 Find | i a Contact 🔻 |
| New                            | New Contact                                                                                                    | Naw           | Delete                  | E mail l                     |                        | More                |               |            |        | · 🍇 M  | lail Merge | 👔 Shar | e Cont | tacts       | 🚩 Follow U | Jp 👻 🔛     | Address Book  |
| Contact                        | Group                                                                                                    | Items *       | Delete                  | L-man i                      | viceting               | *                   | Business C    | . Ca       | ard -  | · 🔊 o  | neNote     | 🍇 Ope  | n Shar | ed Contacts | 🔒 Private  |            |               |
|                                | New                                                                                                    |               | Delete                  | Co                           | mmunica                | te                  | Cur           | rrent Viev | v      | A      | ctions     |        | Sha    | re          | Tags       |            | Find          |
| New<br>tab H<br>Cont<br>All co | New contact from the same company: Go to Contacts in the Navigation Pane →         tab Home → New Contact → tab Contact → down arrow to the right of Save & New →         Contact from the Same Company.         All common information will be copied to the new contact.         Save & New         Save & New         Contact from the Same Company. |               |                         |                              |                        |                     |               |            |        |        |            |        |        |             |            |            |               |
| File                           | Home                                                                                                    | Send /        | Crea                    | te a Ne                      | w Dis                  | tributi             | on list: In t | he:        | File   | Co     | ntact Gro  | up     | Ins    | ert F       | ormat Text | Revie      | w             |
| 8=                             | 8                                                                                                    |               | tab H<br>Conta<br>To ac | lome of<br>act Gro<br>dd new | Conta<br>up.<br>persor | acts, o<br>ns to th | click on Ne   | w<br>on    | 1      | X      | <b>P</b>   | 8      | 8      |             | <u> </u>   | 8_         | 8             |
| New                            | New Contact                                                                                                    | New           | list, c                 | lick on                      | Add N                  | /lembe              | rs.           | 5          | Save & | Delete | Forward    | Men    | bers   | Notes       | Add        | Remov      | e Update      |
| Contact                        | Group                                                                                                    | Items *       |                         |                              |                        |                     |               |            | Close  | Group  | Group *    |        |        |             | Members    | Membe      | r Now         |
|                                | New                                                                                                    |               |                         |                              |                        |                     |               |            |        | Action | S          |        | Sho    | w           | I          | Members    |               |

| To make it easier to manage your Folders, all related items have been put together in the tab <b>Folder.</b> |                      |                           |        |                     |                  |                      |               |                          |                      |                         |                       |                      |
|----------------------------------------------------------------------------------------------------|----------------------|---------------------------|--------|---------------------|------------------|----------------------|---------------|--------------------------|----------------------|-------------------------|-----------------------|----------------------|
| File                                                                                                    | Home                 | Send / Receive            | Folder | View                | 1                |                      |               |                          |                      |                         |                       |                      |
| *                                                                                                    |                      | Copy F                    | Folder |                     |                  | ×                    |               |                          |                      |                         | Ş                     |                      |
| New<br>Folder                                                                                                | New Search<br>Folder | Rename<br>Folder 🖳 Delete | Folder | Mark All<br>as Read | Run Rules<br>Now | Clean Up<br>Folder * | Delete<br>All | Recover<br>Deleted Items | Show in<br>Favorites | AutoArchive<br>Settings | Folder<br>Permissions | Folder<br>Properties |
|                                                                                                    | New                  | Actions                   |        |                     |                  | Clean U              | р             |                          | Favorites            |                         | Properties            |                      |
|                                                                                                    |                      |                           |        |                     |                  |                      |               |                          |                      |                         |                       |                      |

| In the tab View you can switch the different Views and Panes On or Off. |                                           |                              |                            |                       |                                   |  |  |  |  |  |  |  |
|-------------------------------------------------------------------------|-------------------------------------------|------------------------------|----------------------------|-----------------------|-----------------------------------|--|--|--|--|--|--|--|
| File Home S                                                             | end / Receive Folder View                 |                              |                            |                       |                                   |  |  |  |  |  |  |  |
| Change View Reset                                                       | Cat <u>eg</u> ories 🚩 Sta <u>r</u> t Date | Due Date <ul> <li></li></ul> | Navigation Reading To-Do   | People                | Reminders Open in New Close       |  |  |  |  |  |  |  |
| View   Settings View Current View                                       | A                                         | rrangement                   | Pane∓ Pane∓ Bar∓<br>Layout | Pane *<br>People Pane | Window Window All Items<br>Window |  |  |  |  |  |  |  |